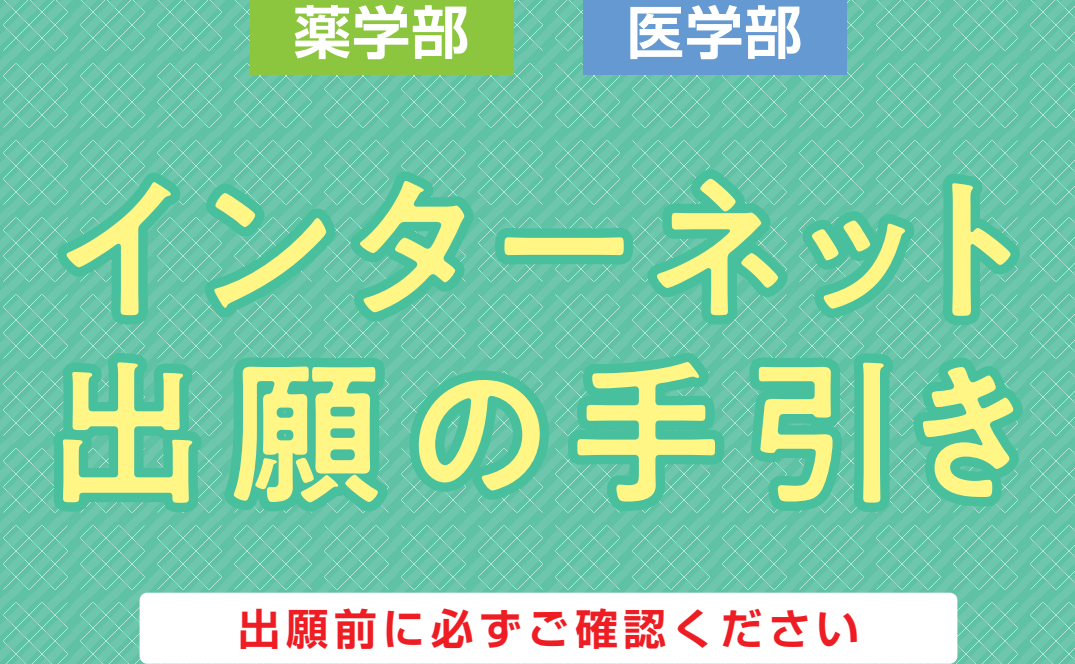

東北医科薬科大学 2021年度入試

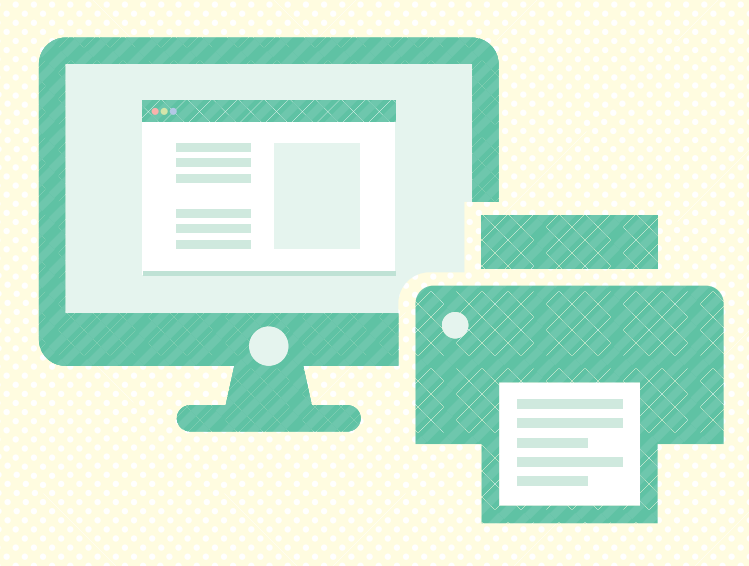

- インターネット出願のフロー
- 入試情報

● インターネット出願Q&A

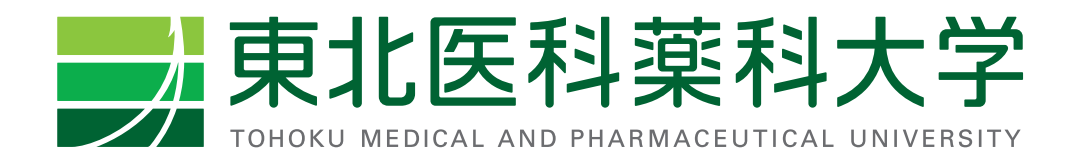

## 入試情報(インターネット出願対象試験)

#### 🔗 薬学部:薬学科 [6年制] / 生命薬科学科 [4年制]

| 試験区分                  |    | 募集人員 |     | インターネット                                                                | 出願書類                               | 計除口              | <b>马</b> 醉州                        | <b>△</b> 枚 登主    |
|-----------------------|----|------|-----|------------------------------------------------------------------------|------------------------------------|------------------|------------------------------------|------------------|
|                       |    | 薬    | 生命  | 出願登録期間                                                                 | 受付期間                               | 武员大口             | 文款地                                | 口伯尤公             |
| 一般選抜                  | 前期 | 120名 | 15名 | 令和2年12月 8 日(火)<br>午前10時~<br>令和3年 1 月 8 日(金)<br>午後 1時まで                 | 令和2年12月 8 日(火)~<br>令和3年 1 月10日(日)  | 令和3年<br>1月23日(土) | 仙台、東京、郡山、<br>山形、秋田、盛岡、<br>青森、水戸、札幌 | 令和3年<br>1月29日(金) |
|                       | 後期 | 32名  | 7名  | 令和2年12月23日(水)<br>午前10時~<br>令和3年1月28日(木)<br>午後1時まで                      | 令和2年12月23日(水)~<br>令和3年 1 月30日(土)   | 令和3年<br>2月13日(土) | 仙台、東京、郡山、<br>山形、秋田、盛岡、<br>青森、水戸    | 令和3年<br>2月19日(金) |
| 大学入学<br>共通テスト<br>利用選抜 | 前期 | 15名  | 3名  | 令和2年12月 8 日(火)<br>午前10時~<br>令和3年 1 月13日(水)<br>午後1時まで                   | 令和2年12月 8 日(火)~<br>令和3年 1 月15日(金)  |                  |                                    | 令和3年<br>2月12日(金) |
|                       | 中期 | 5名   | 若干名 | 令和3年1月18日(月)<br><del>午前10時</del> ~<br>令和3年2月9日(火)<br><del>午後1時まで</del> | 令和3年 1 月18日(月)~<br>令和3年 2 月11日(木)  | 本学での個別試験は課さない。   |                                    | 令和3年<br>2月19日(金) |
|                       | 後期 | 3名   | 若干名 | 令和3年2月12日(金)<br>午前10時~<br>令和3年3月6日(土)<br>午後1時まで                        | 令和3年 2 月12日(金)~<br>令和3年 3 月 8 日(月) |                  |                                    | 令和3年<br>3月16日(火) |

注1) 一般選抜の受験地で、札幌試験会場は前期のみ設置していますのでご注意ください。なお、仙台試験会場は本学小松島キャンパスです。

注2)入学検定料は、一般選抜(前期・後期)は35,000円、大学入学共通テスト利用選抜(前期・中期・後期)は17,000円を指定されたコンビニエンスストアでお支払いください。

注3) 出願資格や出願書類、出願上の注意点については、「学生募集要項」で必ずご確認ください。

#### 医学部:医学科 [6年制]

| 試験区分 | 募集<br>人員 | インターネット<br>出願受付期間                               | 出願書類<br>受付期間 必着               | 一次試験             |                      |                  | 二次試験(一次試験合格者のみ)                 |      |                  |
|------|----------|-------------------------------------------------|-------------------------------|------------------|----------------------|------------------|---------------------------------|------|------------------|
|      |          |                                                 |                               | 試験日              | 実施都市                 | 合格発表             | 試験日                             | 実施都市 | 合格発表             |
| 一般選抜 | 100名     | 令和2年12月8日(火)<br>午前10時~<br>令和3年1月8日(金)<br>午後1時まで | 令和2年12月8日(火)~<br>令和3年1月10日(日) | 令和3年<br>1月23日(土) | 仙台<br>東京<br>大幌<br>札幌 | 令和3年<br>1月29日(金) | 令和3年<br>2月6日(土)<br>または<br>7日(日) | 仙台   | 令和3年<br>2月12日(金) |

注1) 一次試験の受験地は、仙台(小松島キャンパス)、東京、大阪、札幌から選択してください。

注2)入学検定料 60,000 円を、指定されたコンビニエンスストアでお支払いください。

注3) 出願資格や出願書類、出願上の注意点については、「学生募集要項」で必ずご確認ください。

注4)医学部一般選抜は、修学資金枠(A方式・B方式)と一般枠があります。詳細は、出願前に必ず「学生募集要項」でご確認ください。

注5) 二次試験の試験日はいずれか一日を大学が指定し、一次試験合格者のみを対象に実施します。

# インターネット出願 Q&A

#### 出願手続きは、インターネットでの申込登録終了で 完了しますか?

インターネットのみでは出願手続きは完了しません。支払い期限ま A インターネットのめでは山麻丁加になし」ことでは、 でに入学検定料をお支払いいただくとともに、出願登録完了後、PDF にて表示される志願票等を印刷し、必要書類と併せて出願期間内に 「簡易書留(速達)」で郵送することで、出願手続きが完了します。

#### Q 自宅にパソコンやプリンタがない場合は どのようにすればよいですか?

パソコンは、自宅以外でもインターネットにつながっていれば利用 また、プリンタが自宅にない場合は、外部メディア(SDカードやUSB メモリ等)に志願票等のPDFデータを保存し、お近くのコンビニエン スストア等のプリンタを利用して印刷することも可能です。

#### メールアドレスを持っていない場合は どのようにすればよいですか?

出願登録完了後や入学検定料の入金完了後のお知らせメールを受信 合は、フリーメールサービス等を利用し、メールアドレスを発行して ください。携帯電話のメールアドレスでもメールは受信できますが、 「e-shiharai.net」からのメールが届くように設定してください。

#### Q ログインIDを忘れてしまいましたが、 どのようにすればよいですか?

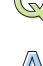

ログインIDは「志願者控え」や「出願登録完了メール」に記載されて A いますので、そちらをご確認ください。

#### パソコンで入力できない文字がありますが、 どのようにすればよいですか?

常用漢字などの標準的な漢字で入力してください。また、旧字等で入力で きた場合でもシステムの都合上、常用漢字に置き換える場合があります。 なお、氏名の漢字は、入学手続き時に変更することができます。

Q インターネットでの出願登録完了後に、入力内容の 関連いに伝ざまたとき。 間違いに気づきました。登録内容の変更はできますか?

入学検定料の支払状況によって異なります。 A

#### ●入学検定料お支払い前の場合

はじめからインターネット出願の登録をやり直し、再度正しい出願デー タを登録してください。なお、必ず新たに登録し取得した『支払い番号』を 利用して、入学検定料をお支払いください。(※間違った登録内容で取得 した『支払い番号』は利用しないでください。)

#### ●入学検定料お支払い後の場合

志望学科、受験地および試験区分(修学資金枠・方式含む)の変更はできま せん。それ以外の変更については、東北医科薬科大学 学務部入試課 [022-234-4181(代)]まで連絡してください。

#### 😡 紙の願書はありますか?

薬学部の一般選抜(前期・後期)、大学入学共通テスト利用選抜(前期・ 中期・後期)、及び医学部の一般選抜はすべてインターネット出願での 受け付けのみとなりますので、紙の願書はありません。ただし、薬学部 の学校推薦型選抜は紙の願書のみで受け付けますので、ご注意ください。

その他よくある問い合わせについて本学ホーム ページにまとめています。詳しくはこちらを ご確認ください。 http://www.tohoku-mpu.ac.jp/admission/ga/

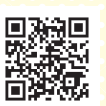

# 出願上の注意

- 入学検定料のお支払いは、志願票と一緒に印刷された「入学検定 料お支払い手順書」に記載される支払期限までにお支払いください。
- 出願受付業務は、本学では行いません。そのため、出願書類を本学に 直接お持ちいただいても、出願を受け付けることはできません。
- 出願書類に不備があった場合には受理しません。
- 入学検定料お支払い後の志望学科、受験地および試験区分(修学資金枠・方式含む)の変更はできません。
- いったん納入された入学検定料および出願書類等は、返還いたしません。
- 実病または身体の障害等により、受験および修学(実習を含む)上、 特別な配慮が必要と思われる場合には、出願する前に東北医科薬科 大学 学務部入試課へ相談してください。 なお、必ずしも要望に沿うことができるとは限りませんので、あら かじめご了承ください。

特別な配慮が必要な場合、配慮の程度によりますが、試験会場は仙 台会場(本学小松島キャンパス)となることがあります。

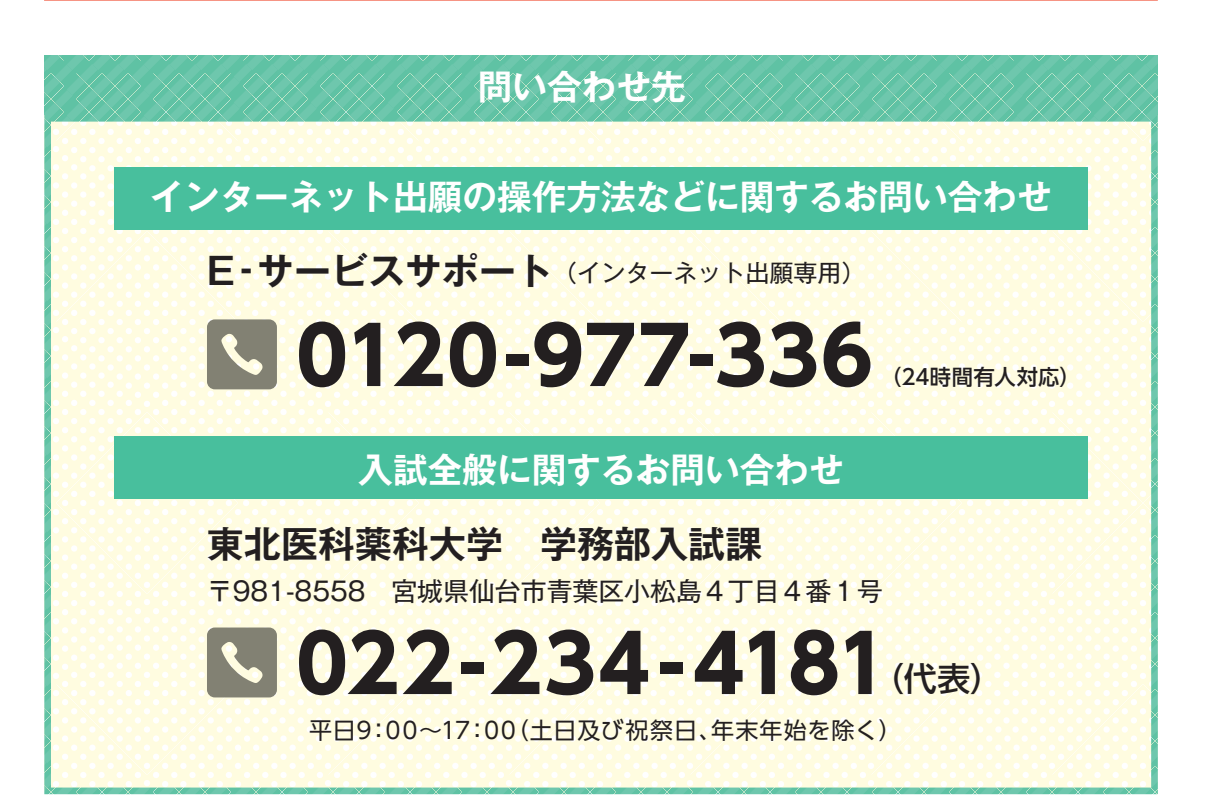

# 「<br /> ・<br /> インターネット出願のフロー <br /> 一

余裕をもって出願準備を行ってください。

#### 事前準備

# 用意するもの

- パソコン等 …… 下記環境を確認後、アプリをインストールしてください。
- プリンタ …… A4普通紙に印刷可能なカラープリンタを用意してください。
- 角2封筒 ……… 市販の角2型封筒(W240×H332mm)を用意してください。
- 学生募集要項 … 本学ホームページからダウンロードできます。

# パソコン等について

| <b>堆将</b> | Windows   | 8(デスクトップ画面環境のみ)、10 |  |  |
|-----------|-----------|--------------------|--|--|
| 油 关 垛 坑   | Macintosh | OS X(10.2以降)       |  |  |
|           |           |                    |  |  |

※推奨環境以外でもご利用いただけますが、可能な限り推奨環境内でのご利用をお勧めいたします。

#### 【Windows8 での利用で注意する点】

アプリはデスクトップ画面(右図)からインストールしてください。 画面全体に志願票(PDF)が表示されても、デスクトップ画面のブラウザ に戻り、出願作業を続けてください。

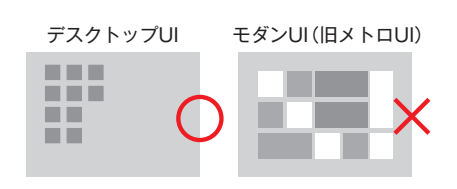

ト記準備後、スタートしてください。

#### 【Windows10 での利用で注意する点】

Windows10はInternetExplorerとEdgeという2つのwebブラウザが搭載されていますが、当サービスでの推奨ブラウザはInternetExplorerのみです。(Windows10の初期状態では標準で使用されるブラウザとしてEdgeが指定されておりますのでご注意ください。)

【スマートフォン・タブレット等は非推奨ですが、利用せざるを得ない場合は以下の点に留意してください。】

※動作がおかしいと感じたら使用を中止してください。
※電波状況が良い場所で使用してください。
※利用前に環境(PDFの表示環境・印刷環境)を整えてください。
※サービスサイト内ページのブックマークはしないでください。
※途中での中断・途中からの利用再開はしないでください。
※各ボタンのクリック(タップ)は1回だけにしてください。

携帯電話・ゲーム機・インターネット接続可能なテレビなどでは、正常に動作しません。 重大な事故を引き起こすことがありますので、絶対に使用しないでください。

# アプリのインストール 🛽

注意!

アプリはインターネットで無料で入手できます。下記アプリをインストールしてください。

| <b>い</b> /。トッショウザ | Windows                                                                   | Internet Explorer 最新版 / Firefox最新版 |  |  |
|-------------------|---------------------------------------------------------------------------|------------------------------------|--|--|
| VVeb J J J J      | Macintosh                                                                 | Safari最新版                          |  |  |
| PDF表示・印刷アプリ       | Adobe Acrobat Reader DC 最新版<br>※FirefoxやWindows8に標準搭載のPDFビューアは使用しないでください。 |                                    |  |  |

## 学生募集要項の確認

本学ホームページに掲載している学生募集要項で、試験区分、日程、出願資格等を確認してください。 東北医科薬科大学ホームページ http://www.tohoku-mpu.ac.jp/

医学部 受験の方 のみ

# 履歴書の下書き

インターネット出願ページから「履歴書 下書き用紙(医学部受験者用)」をダウンロード し、印刷(プリントアウト)します。履歴書入力画面での入力がスムーズにできるように、 この用紙に学歴・職歴等をあらかじめ記入しておきます。(記入例は学生募集要項参照)

# 出願内容の登録

2

インターネット出願ページから出願内容の登録を開始します。初めて 利用される方は "初めて出願する" のボタンを押してください。

※2回目以降利用の方は前回利用時に発行されたログインIDをご用意いただき、"ログインして出 願する"のボタンから入力を開始してください。志願者情報等の入力を省略することができます。 ※過年度入試のログインIDは使用できません。

画面の指示に従って、以下の情報を登録してください。

|      | ●志 |
|------|----|
| 登録内容 | ●希 |
|      |    |

●志望する学部・学科・試験区分など
 ●希望受験地
 ●志願者情報
 ●支払方法
 ●履歴書(学歴・職歴)医学部のみ

出願登録が完了すると、登録したメールアドレスに出願登録 完了メールが届きます。 ※携帯電話のメールアドレスの場合は、「e-shiharai.net」のドメインの受信許可 の設定を事前に行ってください。 インターネット出願サイト

# <form>

[ 完了メール内容 ] お支払いの際に使用する番号/お支払い金額 お支払い期限/ログインID/整理番号 ※上記は「志願票」と「お支払い手順書」 にも記載されています。

# 4 必要書類のダウンロード・印刷

志願票、履歴書(医学部のみ)、宛名ラベル、お支払い手順書、志願者控えを「志願票を表示する」ボタンからダウンロードし、A4サイズで、A4普通紙に印刷(プリントアウト)します。(薬学部4枚、医学部5枚)

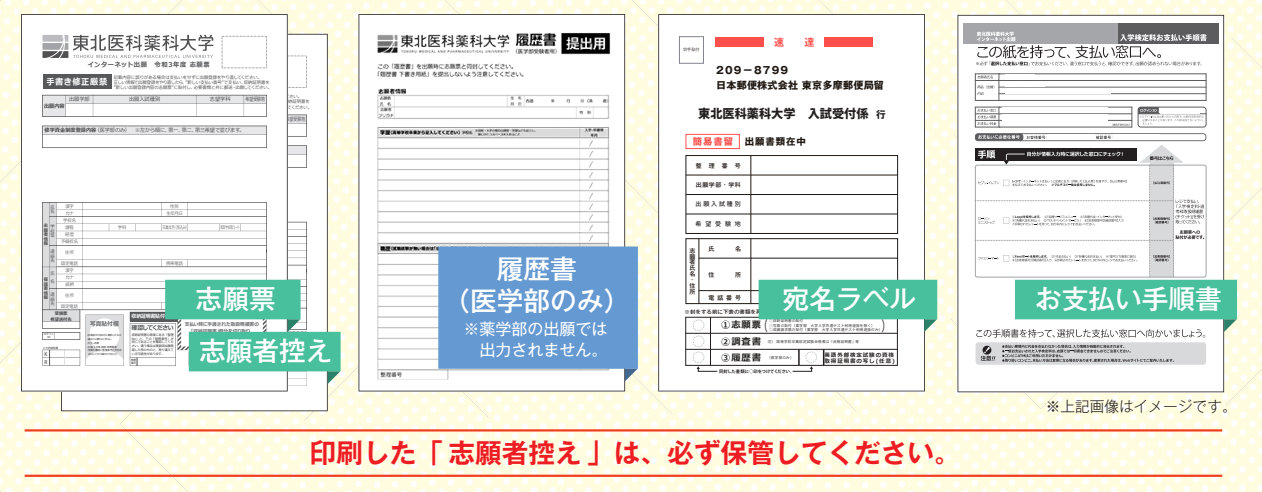

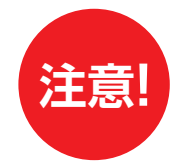

# 入力しただけでは出願になりません。

入学検定料を支払い、印刷した志願票と出願書類(調査書等)を郵送して はじめて出願となります。忘れずに下記、5日お支払い・6日郵送を行ってください。

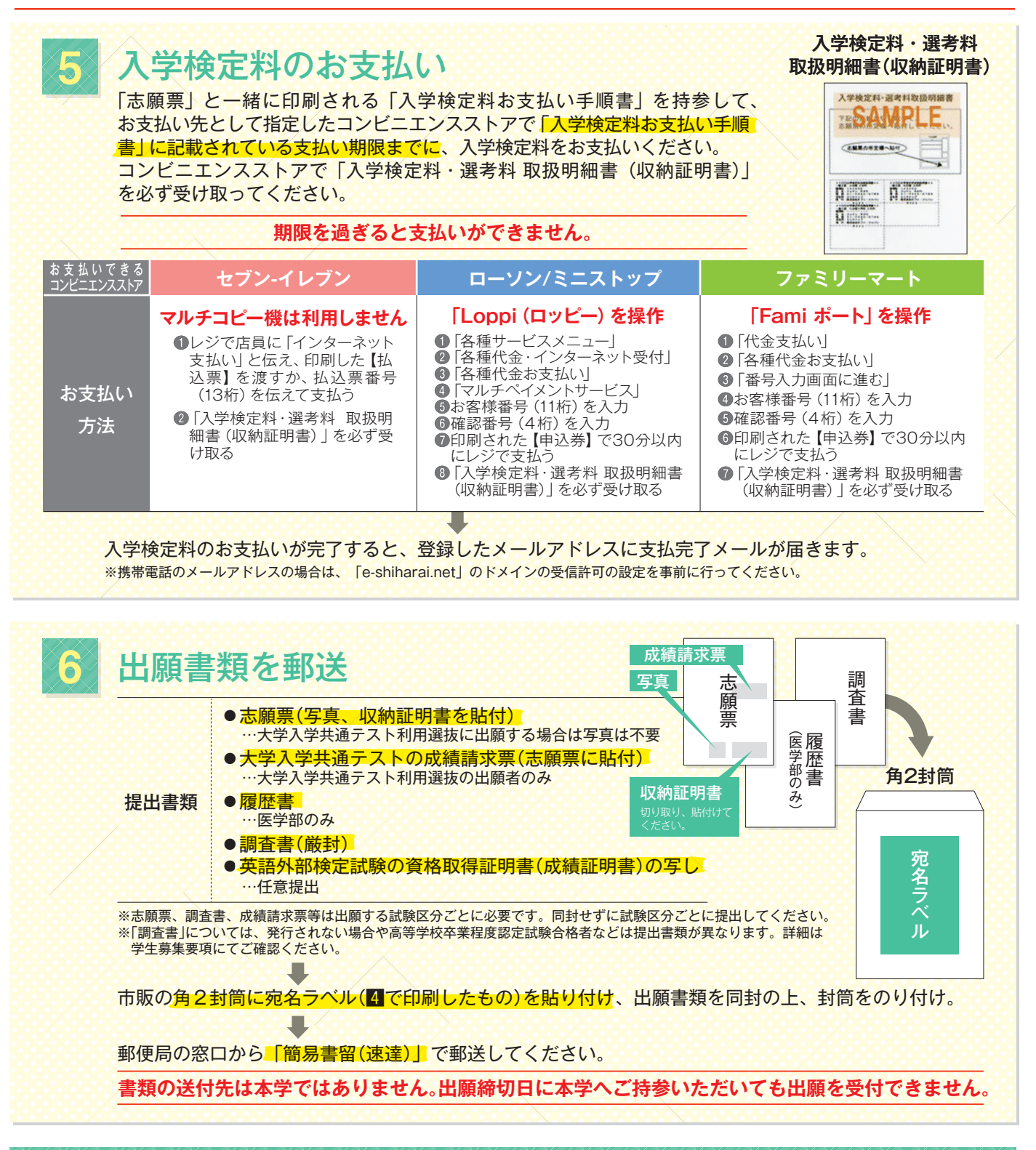

# 出願完了

出願書類が到着後、5日程度(土日・祝祭日及び年末年始の休業期間を除く)で受験票を郵送します。なお、出願 後に出願書類等に不備があった場合、受験者に直接確認のご連絡をさせていただく場合があります。その場合は、 受験票の発送が遅れますのでご了承ください。 また、試験日の5日前(大学入学共通テスト利用選抜の場合は合格発表の5日前)までに受験票が届かない場合は、 学務部入試課(022-234-4181代)までお電話ください。※平日9:00~17:00(土日及び祝祭日、年末年始を除く)